永中OFFICE使用技巧:轻松打印成绩条 PDF转换可能丢失图 片或格式,建议阅读原文

https://www.100test.com/kao\_ti2020/645/2021\_2022\_\_E6\_B0\_B8\_ E4\_B8\_ADOFFI\_c98\_645545.htm 每次考试结束后,老师都要 向学生、家长公布考试成绩。不过,时下有人提出来,这成 绩属于个人隐私,不能让大家都知道,于是,老师就给每人 打印一张小条子,告知各人的成绩。 这项打印成绩条的工作

,我们让永中电子表格来做吧:。1、启动永中Office2004, 打开成绩表.eio集成文档(如图1)。IEntshapeok="t" o:extrusionok="f"图一2、切换到"工作表2"工作表下,选 中A1单元格,输入公式

:=IF(MOD(ROW(),3)=0,"",IF(MOD(ROW(),3)=1,工作 表1!A\$1,OFFSET(工作表1!\$A\$1,INT(ROW()/3)

1,COLUMN()-1)))。 小提示:公式含义:如果(IF)当前行 序数(ROW())是3的整数倍(MOD(ROW(),3)=0),则相应 的单元格显示为空("");如果当前行序数是除以3的余数是1,则相应的单元格显示"工作表1"工作表中第1行(即列标 题行)对应单元格的内容(IF(MOD(ROW(),3)=1,gzb!A\$1);反之,以"工作表1"工作表的A1单元格(工作表1!\$A\$1) 为参照标准,偏移(OFFSET)相应的行(INT(ROW()/3)1)、列(COLUMN()-1)),将其内容显示在相应的单元格中。 3、再次选中A1单元格,将鼠标移至该单元格右下角成细十字 线状时,按住鼠标左键,向右拖拉至J1单元格,然后再向下 拖拉至J149单元格,将上述公式复制到拖拉过的单元格区域 中。小提示:具体复制公式的列、行数目,请根据"工作 表1"的列数和人数确定。设置好行高、列宽、字符格式等 ,成绩条制作完成(如图2),打印出来,裁剪以后一一发给 学生就可以了。图2100Test下载频道开通,各类考试题目直 接下载。详细请访问 www.100test.com